## How to record your User Name

1. Go to the RingCentral sign in page

htps://service.ringcentral.com/

- 2. Click on Settings in the options along the top
- 3. Click on User Details

## **RingCentral**

| Overview      | Messages   | Call Log   | Contacts     | Settings       | More     |
|---------------|------------|------------|--------------|----------------|----------|
|               |            | V User     | r Details    |                |          |
| Outbound C    | alls/Faxes | ∨ Devi     | ices & Numbe | rs             |          |
| Meetings      |            | $\vee$ Pho | ne           |                |          |
| Notifications | 1          | ✓ Pers     | onal Emerge  | ncy Response L | ocations |
|               |            |            |              |                |          |

- 4. Click on Edit under Record User Name
  - ∧ User Details

| General             | Settings & Permissions | Security | Meetings |                                               |
|---------------------|------------------------|----------|----------|-----------------------------------------------|
| First Name          |                        |          |          | Record User Name ①<br>(Default)               |
| Last Name           |                        |          |          | Edit                                          |
| Job Title           |                        |          |          | Department                                    |
| Contact Phor        | 1e (j)                 |          |          | Mobile Phone                                  |
| Publish in<br>Email | Company Directory ①    |          |          | Publish in Company Directory ① Status Enabled |
| @uscb               | .edu                   |          |          | LINDIG                                        |

Yes, I would like to receive information on product education, training materials, etc

Send an email when a phone is added

## How to record your User Name

5. You can set **Record by RingCentral text-to-speech** or **Record my name**.

| RingCentral text-to-s                | peech      |  | ~ |
|--------------------------------------|------------|--|---|
| <ul> <li>RingCentral text</li> </ul> | -to-speech |  |   |
| Record my name                       | е          |  |   |

• If you set to RingCentral text-to-speech, enter your name in the text field below Greeting Name.

**NOTE:** You need to spell out the name the way it sounds to help the system pronounce it correctly. For example, you can enter "John Smith one oh one" so the system will mention John Smith 101.

• If you select Record my name, you have the option to record it by following the prompts on the phone, or by recording it straight from your computer microphone, or by uploading a .wav or .mp3 file.

6. Click Save